## **Entering TIDE and other Participation Codes into TIDE**

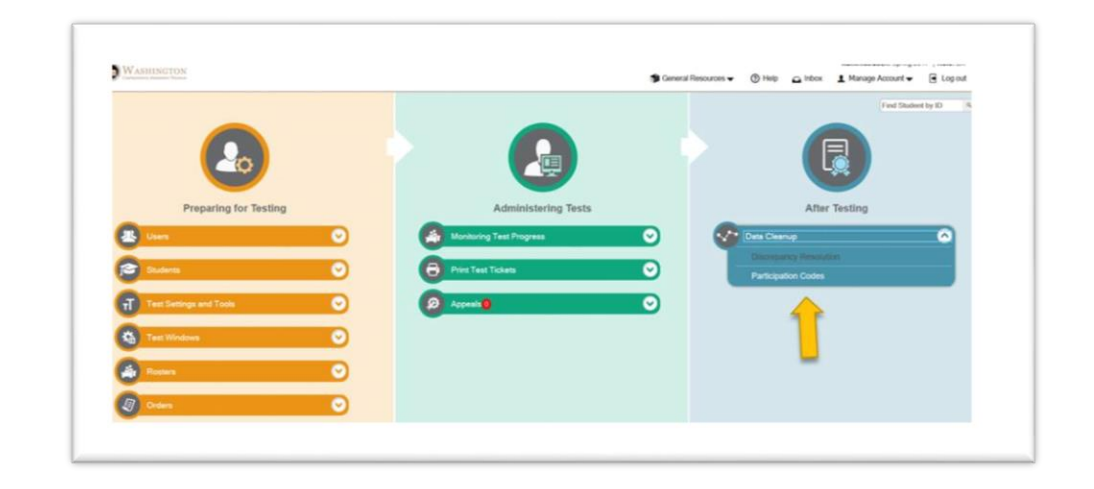

Log into Tide and using the blue After Testing box, click on Participation Codes.

The next screen that you see will look somewhat similar to the student settings screen. You can search for a group of students using filters, select a grade level, or select an individual student.

| WASHINGTON                                                                                                 | Beneral Resources           |
|----------------------------------------------------------------------------------------------------|-----------------------------|
| 2 23 Preparing for Testing 23 Administering Tests 23 Administering                                         | Find Student by ID 9.       |
| Data Cisanap 🛩                                                                                             |                             |
| Participation Codes     Use this page to enter codes explaining a student's non-participation, new inter + |                             |
| - Search Students                                                                                          |                             |
| "Detroit Kent SD - 17415 ~                                                                                 | Last Name                   |
| "School                                                                                                    | First Name                  |
| SSD                                                                                                    | Grade 03 ~                  |
| Advanced Search                                                                                            |                             |
| Search Fields - Select                                                                                     | Additional Criteria Chosen; |
| Add                                                                                                    | Remove All Remove Selected  |
|                                                                                                    | Search                      |
|                                                                                                    |                             |

Next, to enter the Participation Code for Refusal, click on the Edit box next to the student whose attempt code you want to edit. The default is a "99" code. In this case, you want to change the 99 to a refusal code.

|              | teparing for Tes                        | ang 👩 Administe                               | ing Tests 😈 A       | Aur Testing         |              |               |          |                                          | Field Student by R                              |
|--------------|-----------------------------------------|-----------------------------------------------|---------------------|---------------------|--------------|---------------|----------|------------------------------------------|-------------------------------------------------|
| Participatio | n Codes                                 |                                               |                     |                     |              |               |          |                                          |                                                 |
| Search       | Students                                | codes explaining a st                         | udentis non-partici | pation. Hore with * |              |               |          |                                          |                                                 |
|              |                                         | 1                                             |                     |                     |              |               |          |                                          |                                                 |
| Par I        | 14 V 1 11                               |                                               |                     |                     |              |               |          |                                          |                                                 |
| Or C         |                                         | 67                                            |                     |                     |              |               |          | Enlar search term                        | s to Silter search rea                          |
| Number of St | udents found<br>Dedied                  | 67<br>8 School IRN                            | + SSD               | Last Name           | First Name   | f Middle Name | 4 Gender | Enter search lane                        | to the search real                              |
| Number of St | Leferts bund<br>Destect                 | 67<br>1 School IRN<br>17415_4301              | 0 550               | 8 Last Name         | 4 FestName   | # Middle Name | 8 Gender | Enter search terms                       | 6 Grade                                         |
|              | Lidents bund<br>Datied<br>17415         | 67<br>4 School RN<br>17415_4301<br>17415_4301 | 4 SSED              | 8 Lad Name          | 4 First Name | 8 Middle Name | 0 Candor | Enter search lores  BirthDate (MKCOVYYY) | a ha filter assanch read<br>Grader<br>03<br>03  |
|              | Udents found<br>Dated<br>17455<br>17455 | 67                                            | 8 550               | 6 Last Name         | Fishkane     | 8 Middle Name | 8 Gender | Enter search term                        | e la Sher search ren<br>Grade<br>03<br>03<br>03 |

The edit screen for this student will look like the screen shot below – scroll down to the SBA ELA and Math, (include the ELPA21, if this is relevant.)

Click on the down arrow to open up an attempt code menu. You will see a code for parent refusal (RFP) and one for student refusal (RFS). You need to enter the refusal code for both CAT and PT portions of SBA. Be sure to scroll down and click on **SAVE**.

| District: 1                      |                  | Middle Name: |               |
|----------------------------------|------------------|--------------|---------------|
| School: 1                        | lementary School | Gender: M    |               |
| SSID: 39                         |                  | Grade: 03    |               |
| First Name                       |                  | 0.000.00     |               |
| - Special Codes                  |                  |              |               |
| Attempt Code                     |                  | L2 Basic     |               |
| Grades 2-3 ELPA21 Listening Test | 99 None ~        |              | ELA No ~      |
| Grades 2-3 ELPA21 Reading Test   | 99 None V        | Math         | ematics No ~  |
| Grades 2-3 ELPA21 Speaking Test  | 99 None v        |              | Science: No ~ |
| Grades 2-3 ELPA21 Writing Test   | 99 None v        |              |               |
| ELPA21-Screener-23-ELPA21-2      | 99 None ~        |              |               |
| Grades 2-3 Screener Pilot        | 99 None ~        |              |               |
| G3 ELA CAT                       | 99 None          |              |               |
| G3 Math-CAT                      | 99 None          |              |               |
| G3 ELA-PT                        | 99 None ~        |              |               |
| G3 Math-P1                       | 99 None v        |              |               |